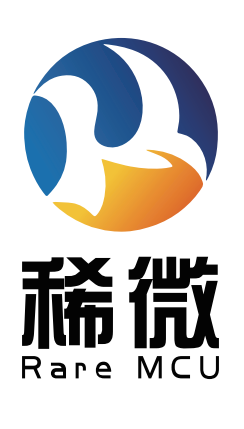

# WCH

离线编程器

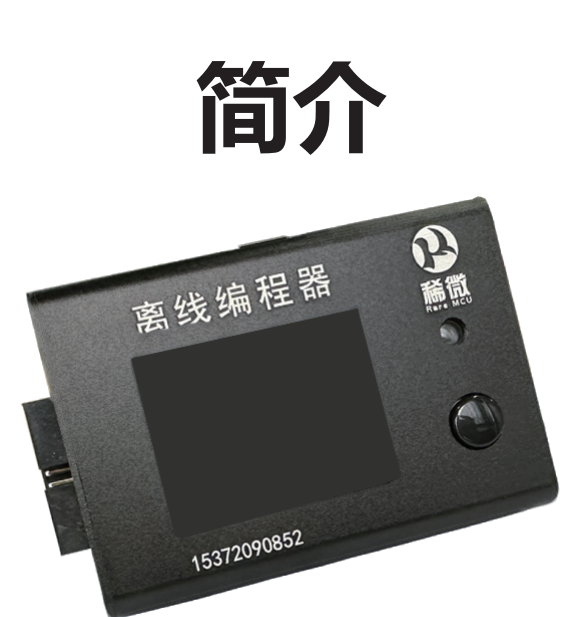

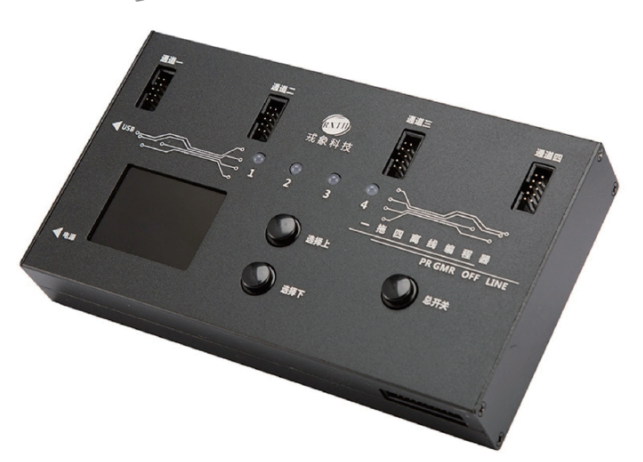

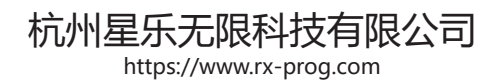

## 1编程器主机初识

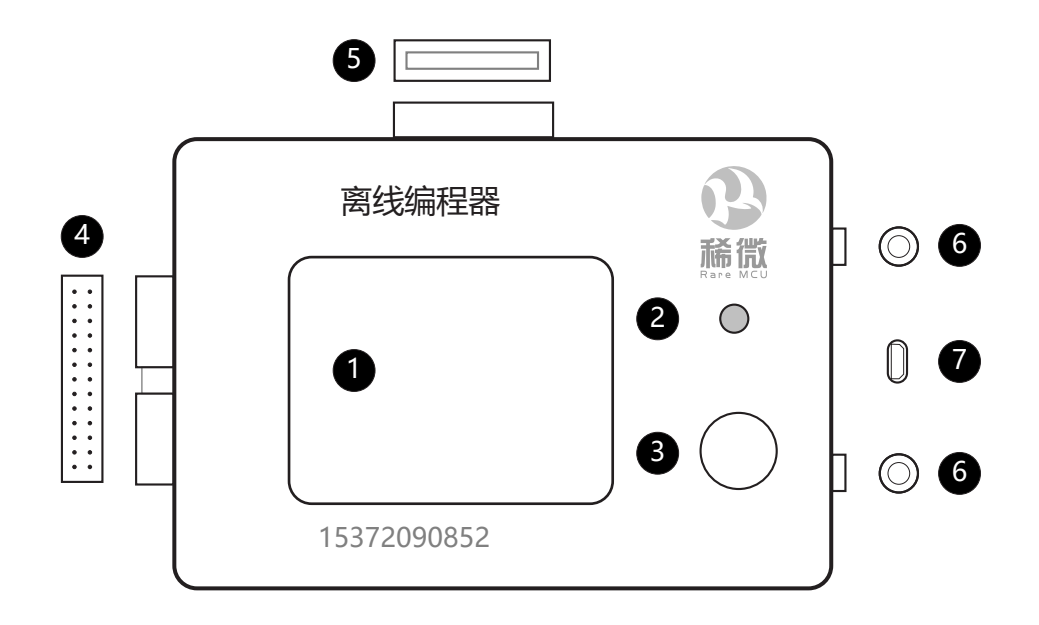

| 编号 | 名称        | 描述                            |
|----|-----------|-------------------------------|
| 1  | 显示屏       | 显示设备烧录过程中的基本参数信息及进程           |
| 2  | 指示灯       | 烧录状态指示灯, 与蜂鸣器一同作用:            |
|    |           | 黄灯(正在烧录);绿灯(烧录成功),蜂鸣器响一声;     |
|    |           | 红灯 (未开始或烧录失败) , 蜂鸣器响三声        |
| 3  | 烧录按键      | 手动按一下开始烧录;长按 5s 开启自动烧录模式;     |
|    |           | 上电前长按按键,同时用 USB 连接电脑,进入 U 盘模式 |
| 4  | 转接板接口     | 连接配套转接板, 支持多种芯片类型与其丝印连接       |
| 5  | USB/HOST  | 可接入U盘和扫描枪                     |
| 6  | 上 / 下选择按键 | 当编辑器中置入多个程序时,可通过上下按键选择相应文件    |
| 7  | USB/ 电源接口 | 连接编程器与电脑端的上位机;给编程器供电          |

### 附件清单

| 编号       | 1   | 2   | 3     | 4                  |
|----------|-----|-----|-------|--------------------|
| 名称       | 编程器 | 转接板 | USB 线 | 下载线<br>(4PIN/5PIN) |
| 实物<br>图片 |     |     |       |                    |
| 数量       | 1   | 3   | 1     | 2                  |

针对沁恒的烧录,只需要连接 SWD5 引脚或 SWD4 引脚。

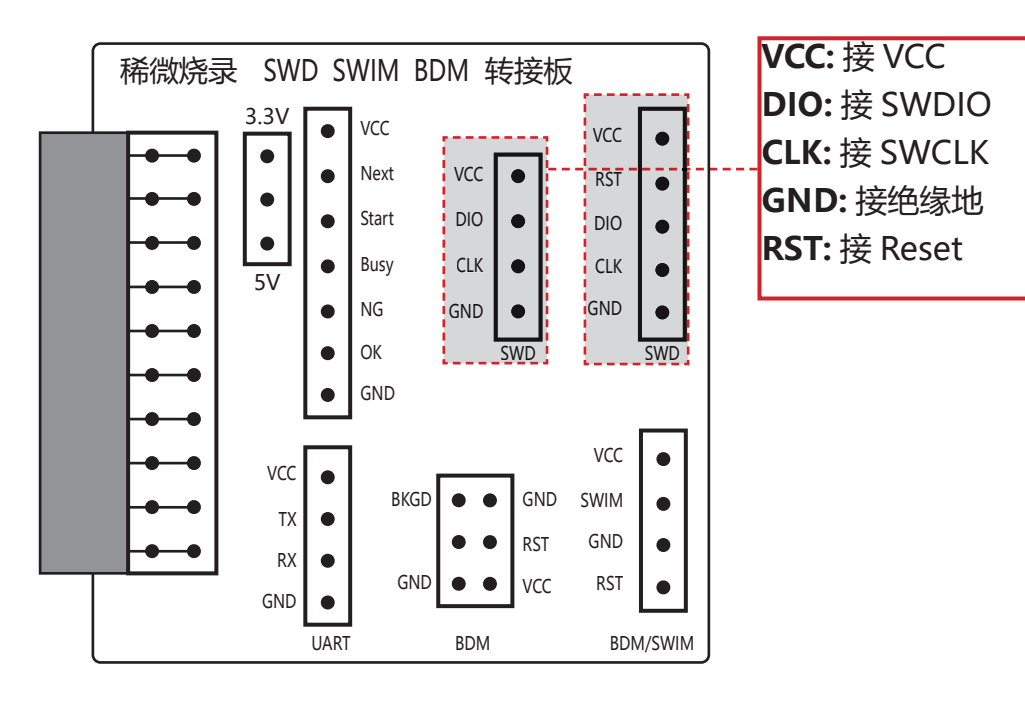

柿微

通用烧录流程图

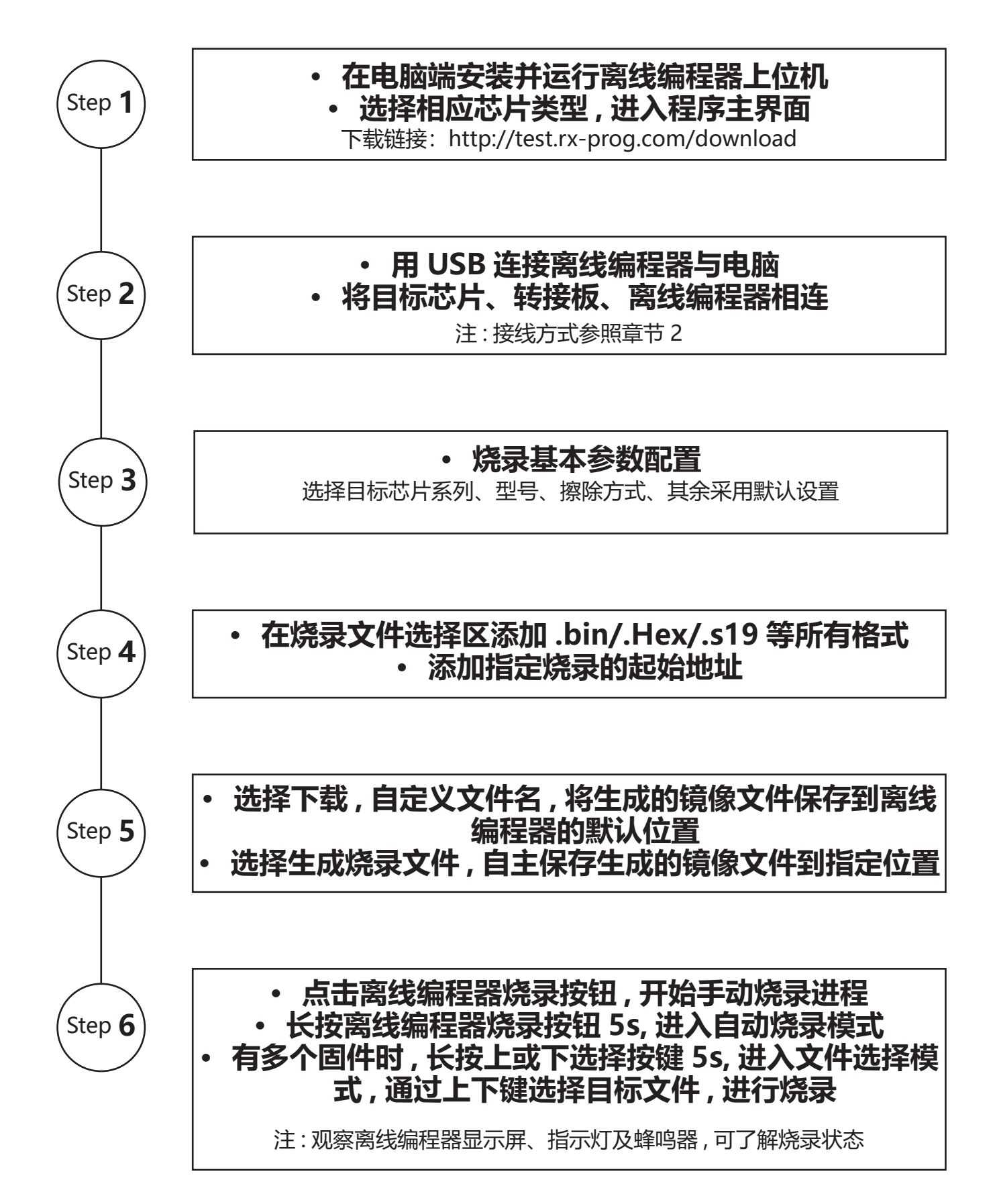

### Step 1

• 在电脑端安装并运行离线编程器上位机

### • 选择相应芯片类型,进入程序主界面

上位机文件,下载链接: http://test.rx-prog.com/download

| 序号 | 文件名                     | 文件描述      | 下载地址 |
|----|-------------------------|-----------|------|
| 1  | 戎象编程器用户手册 V1.0(1).pdf   | 烧录器说明书    | 下载   |
| 2  | 离线烧录器视频教程.mp4           | 操作视频介绍    | 下载   |
| 3  | R-Remote.rar            | 云端远程下载上位机 | 下载   |
| 4  | R-FlashPro-20220424.exe |           | 下载   |

注:

- 1. 软件安装需以管理员身份运行
- 也可同时下载列表中其他文件,提前了解编程器的操作流程及注意事项,必要时可通过电话或微信 公众号的方式联系我们的线上技术支持获取帮助。
- 上位机软件安装成功后,首次启动运行界面:
   选择任意芯片型号进入上位机主界面,

| 🗱 Rare-Prog – + 🗙          |                            |                        |                           |                             |                       |                          |                     |  |
|----------------------------|----------------------------|------------------------|---------------------------|-----------------------------|-----------------------|--------------------------|---------------------|--|
| ST(意法)<br>STM32            | ST(意法)<br>STM8             | HK(航顺)<br>HK32         | MM(灵动)<br>MM32            | GD(兆易)<br>GD32              | 华大<br>HC32            | 芯海<br>CS32               | 士兰微<br>SC32         |  |
| 雅特力<br>AT32                | 凌欧<br>LKS32                | 复旦微<br>FM33            | 沁恒<br>CH32                | Autochip<br>(杰发)<br>AC780/1 | 英迪芯<br>IND83xxx       | 国民技术<br>Nation<br>N32Gxx | Puya<br>普冉<br>PY32  |  |
| 中微<br>CMS32xx              | 恒烁<br>CX32xx               | 极海<br>APM32Fxx         | 敏矽微<br>ME32               | 闪芯微<br>FCM32                | 健天电子<br>GVM32         | 领芯微<br>LCM32F038         | 中科芯<br>CKS32F103    |  |
| 芯链<br>CLM32                | 华芯微特<br>SWM32              | 琪埔维<br>XL6600          | 芯昇<br>XS32                | 智芯<br>Z20K                  | TI<br>TM4C            | TI<br>CC25/26            | TI<br>MSP430        |  |
| NXP<br>LPC8xx<br>LPC1xx    | NXP<br>LPC2xxx             | NXP<br>HCS12           | NXP<br>HCS08 (P)          | NXP<br>Kinetis              | NXP<br>S32K           | NXP<br>MC56F             | NXP<br>MPC/SPC      |  |
| CY<br>赛普拉斯<br>PS0C4        | CY<br>赛普拉斯<br>PSOC5        | CY<br>赛普拉斯<br>PSOC6    | CY<br>赛普拉斯<br>MB9A/B      | CY<br>赛普拉斯<br>S6Exxx        | CY<br>赛普拉斯<br>CYBLExx | Nordic<br>nRF51xx        | Nordic<br>nRF52xx   |  |
| Nuvoton<br>新塘<br>N76E/N79E | Nuvoton<br>新塘<br>ML51/MS51 | Nuvoton<br>新塘<br>MO/M4 | Silicon<br>EFM32<br>EZR32 | Silicon<br>EFR32<br>MGM     | Atme1<br>AVR          | Atmel<br>ATSAM           | Microchip<br>PICxxx |  |

https://www.rx-prog.com

上位机软件运行主界面:

| <b>.</b>                                                                    |                                       | Rare-Prog       | 宣绐       | 67711111111111111111111111111111111111 |
|-----------------------------------------------------------------------------|---------------------------------------|-----------------|----------|----------------------------------------|
| 文件 Language 帮助                                                              |                                       |                 |          |                                        |
| 基本参数配置 序列烧录                                                                 | FLASH                                 | 选项字节配置 如如加      | 密 设备绑定   |                                        |
|                                                                             | 序列号1配置                                | 序列号2配置          |          |                                        |
|                                                                             |                                       | 地址              |          | 。<br>[語]                               |
| 」<br>「「一」「」」<br>「一」「」」<br>「一」」<br>「一」」<br>「一」」                              | 序列号                                   | 序列号             |          |                                        |
| 芯片系列 CORTEX_M3                                                              |                                       |                 |          | 1件 返回导航栏                               |
| 芯片型号 CH32F103C8                                                             |                                       |                 |          |                                        |
| 擦除方式 扇区擦除                                                                   |                                       |                 |          |                                        |
|                                                                             | · · · · · · · · · · · · · · · · · · · | 输入框进入软件选项字节配置界面 | 软件版本     | 硬件版本                                   |
|                                                                             | 烧录文件选择                                |                 |          |                                        |
| 制山电压 <u>连续<u>的</u>外铁电</u>                                                   |                                       | 文件大小            | 校验值 烧录   | 地址 添加程序                                |
|                                                                             | ─ <b>┐</b>                            |                 |          |                                        |
| │<br>│ 下载接口 SWD                                                             |                                       | 终马文件和罢          | <b>▽</b> |                                        |
|                                                                             |                                       | 而水义计能且          |          | 下载                                     |
| 隐藏芯片                                                                        |                                       |                 |          |                                        |
| 上 烧录次数                                                                      |                                       | 注释              |          | 生成院求辞文件                                |
| 脱机编程配置日志                                                                    | 烧录器文件                                 |                 |          |                                        |
| WCH、请随时关注最新软件更新,会加入更的芯片支持.                                                  |                                       | 文件大小            | 校验值 烧到   | 灵地址 读取程序                               |
| 2023-05-22 10:12:12 当前选择交好空。<br>H32F103C8,默认为无读保护模式,如需读<br>护, 请讲 \ 洗师全节配罟界面 |                                       |                 |          | 删除单个程序                                 |
|                                                                             |                                       |                 |          |                                        |
|                                                                             | 除日志                                   | 离线编辑器连接状态       |          | 咖啡王即柱序                                 |
|                                                                             |                                       |                 |          |                                        |
| 戎象科技                                                                        | 设备未接入                                 |                 | Adda     | ress: 0 Size:                          |

### Step 2

- 用 USB 连接离线编程器与电脑
- 将目标芯片、转接板、离线编程器相连

转接板与目标芯片的接线方式参照上述章节 2

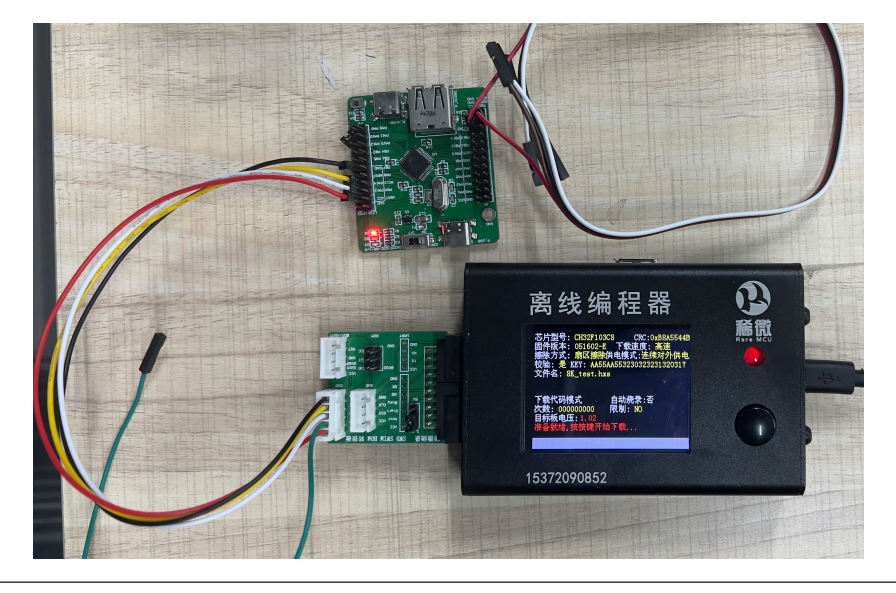

### Step 3

- 烧录基本参数配置
- 下拉列表选择厂商名称 / 芯片系列 / 芯片型号

   4. 择擦除方式:全片擦除 / 扇区擦除 / 不擦除
- ビーリーボット・シーロ (おは / とう) (アン・シーロ (おう) (アン・シーマン) (アン・シーマン) (アン・マン) (アン・シーマン) (アン・マン) (アン・シーマン) (アン・マン) (アン・マン) (アン・マン) (アン・マン) (アン・マン) (アン・マン) (アン・マン) (アン・マン) (アン・

| 其他保持软件默认设置

| 基本参数配  | <b>盖</b> 序列烧录 |
|--------|---------------|
| 选择     | 搜索芯片          |
| 厂商名称   | wcн           |
| 芯片系列   | CORTEX_M3     |
| 芯片型号   | СН32F103C8    |
| 擦除方式   | 扇区擦除          |
| 是否校验   | 是             |
| 烧录速度   | 高速            |
| 輸出电压   | 连续对外供电        |
| 读保护    | 否             |
| 复位运行   | 是             |
| 下载接口   | SWD           |
| □ 下载加密 |               |

注:

- 1. 亦可以通过搜索芯片快速选择所要的芯片型号。
- 擦除方式需要根据实际应用选择,扇形擦除表示 4k 为一个单位执行擦除;整片擦除表示芯片所有 存储地址执行擦除,如:64k 的 flash 则执行全部擦除 64k,若在 flash 区存储用户自定义数据, 该方式也会将用户自定义数据擦除;不擦除表示芯片空片,选择该方式需要确认芯片内部无程序, 否则会存在无法写入的情况。

Step 4

- 在烧录文件选择区添加 .bin/. Hex/.s19 等所有格式
- 添加指定烧录的起始地址:

### 注:

1. 可添加多个固件

|                                                                |                                                                                                    | 烧录地址<br>~                                                                             | 添加程序                                                              |
|----------------------------------------------------------------|----------------------------------------------------------------------------------------------------|---------------------------------------------------------------------------------------|-------------------------------------------------------------------|
| 文件名(Ŋ):<br>的芯片支持.<br>注50 当前选择<br>030C6, 對认为<br>读保护, 请进入<br>文件名 | es(*.mot *.srec *.s19<br>og config files(*.hxs)<br>es(*.mot *.srec *.s19<br>ola S files(*.mot *.srec<br>ex files(*.hex *.eep)<br>iles(*.bin *.raw)<br>s(*.elf *.axf *.afx *.abs<br>les(*.txt *.a43) | *.s28 *.s37 *.s *.s><br>*.s28 *.s37 *.s *.s><br>c *.s19 *.s28 *.s37<br>s *.FLM *.FLX) | ##除程度<br>(*.hex *.bin *.raw)<br>(*.hex *.bin *.raw)<br>(*.s *.sx) |
| 点击上面输入框进入软件选项<br>_ 烧录文件ǜ ▼ 输入框                                 | 字节配置界面<br><b>×</b>                                                                                                    |                                                                                       | x 曲, , , , , , , , , , , , , , , , , , ,                          |
| 请输入bin文件地址<br>地址大小如:08000000                                   | 🗙 取消                                                                                                    | 校验值                                                                                   | 烧录地址                                                              |
| 镜像注释 test                                                      |                                                                                                    |                                                                                       |                                                                   |

https://www.rx-prog.com

Step 5

 选择下载,自定义文件名,将生成 的镜像文件保存到离线编程器的 默认位置

| 烧录文件选择                                  |            |          |            |      |  |  |  |
|-----------------------------------------|------------|----------|------------|------|--|--|--|
| 文件名                                     | 芯片型号       | 校验值      | 烧录地址       | 添加程序 |  |  |  |
| E523_0105_20220217.s19                  | 0x00007510 | 0x91AC0B | 0x00008600 |      |  |  |  |
|                                         |            |          |            | 删除程序 |  |  |  |
|                                         |            |          |            | 4+   |  |  |  |
|                                         |            |          |            | 下執   |  |  |  |
| <br><mark>镜像注释 [E523_0105_202202</mark> | 生成烧录器文件    |          |            |      |  |  |  |

选择生成烧录文件,自主保存生成的镜像文件到指定位置

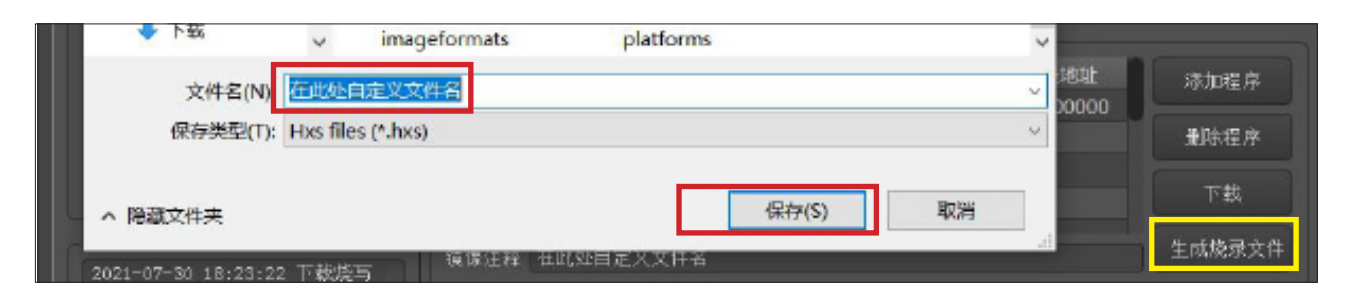

• 将镜像文件导入离线编辑器中

在离线编辑器上电前,选择长按其烧录按钮不松开,用USB线将离线编辑器与电脑主机相连接, 既进入U盘模式,将生成的镜像文件直接拖入U盘中。

### Step 6

### • 点击离线编程器烧录按钮,开始手动烧录进程

离线编程器烧录开始前界面与结束界面:

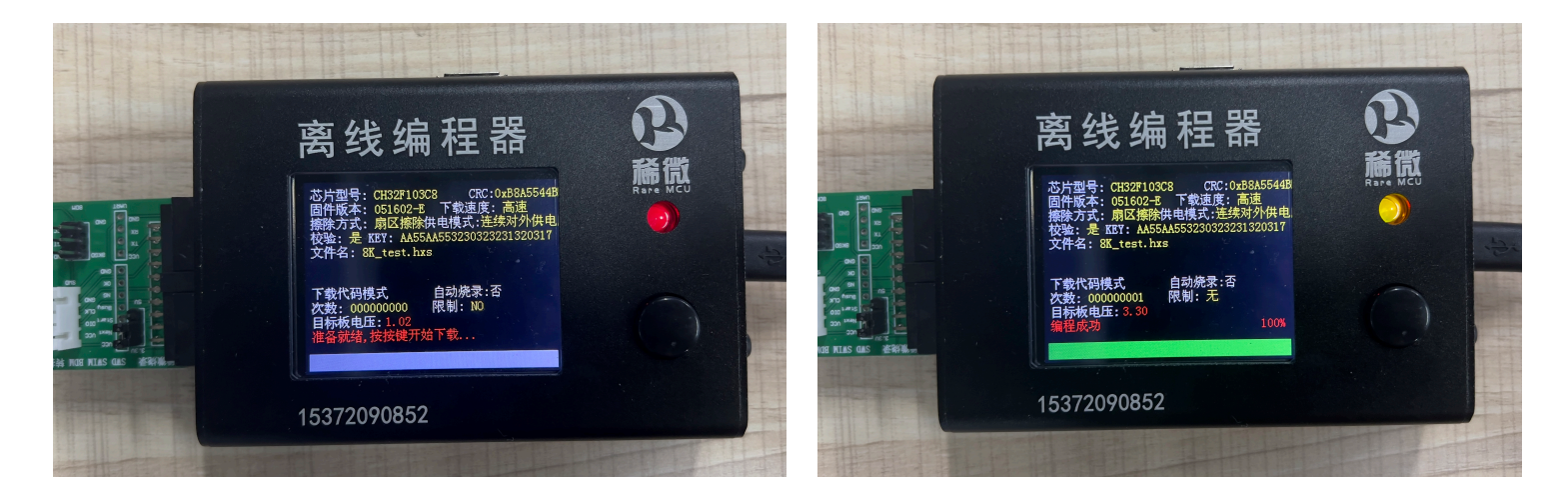

### Step **6**

• 长按离线编程器烧录按钮 5s, 进入自动烧录模式

#### 离线编程器烧录操作:

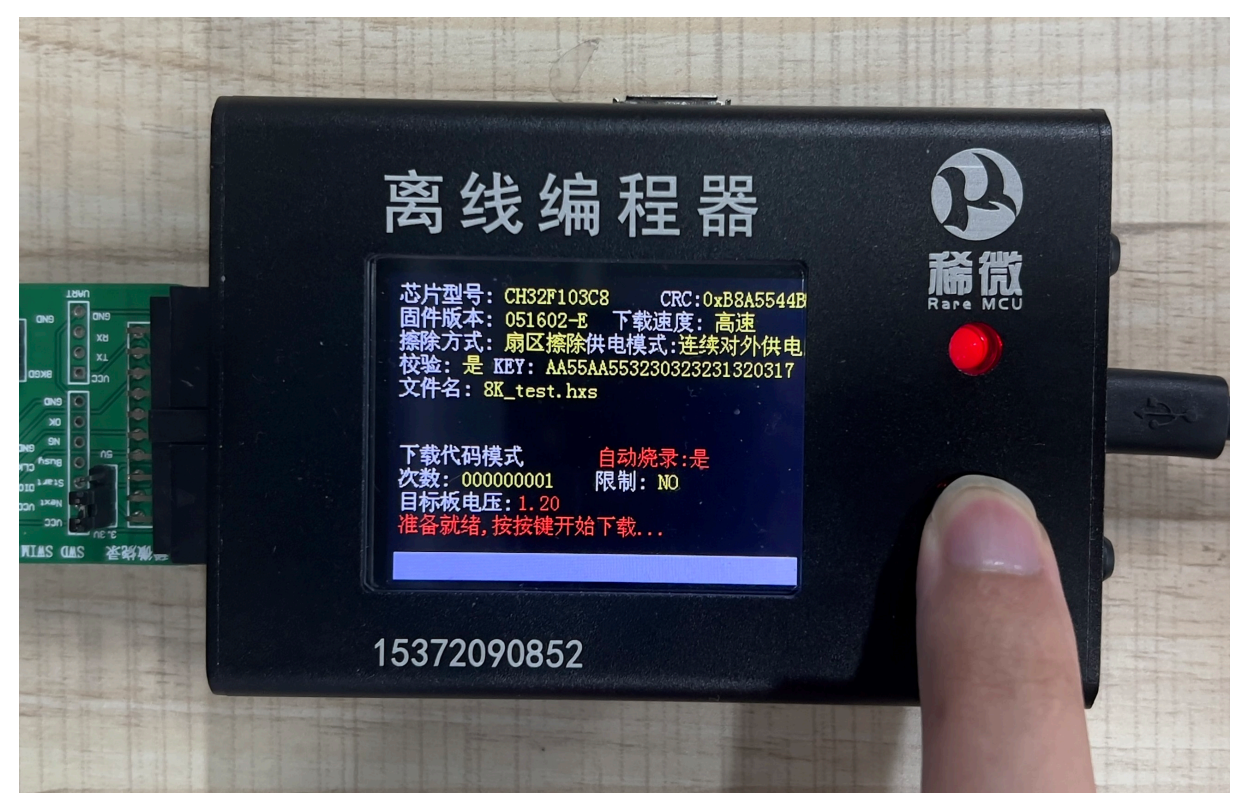

• 有多个固件时,长按上或下选择按键 5s,进入文件选择模式,通过上下键选择目标文件,进行烧录

离线编程器长按右侧上(下)按键前后界面显示:

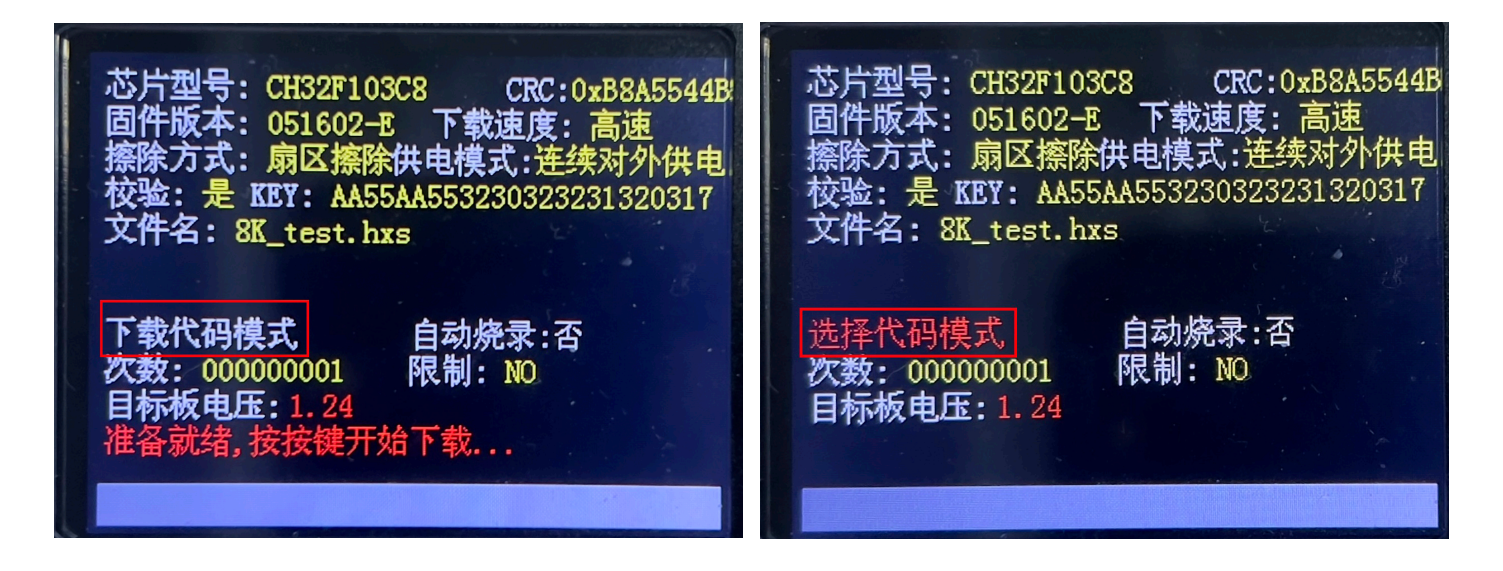

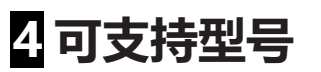

| 系列          | 型号           |        | 系列                 | 型号           |
|-------------|--------------|--------|--------------------|--------------|
|             | CH32V003J4M6 |        |                    | CH32V203F6P6 |
|             | CH32V003A4M6 |        |                    | CH32V203G6U6 |
|             | CH32V003F4U6 |        |                    | CH32V203K6T6 |
|             | CH32V003F4P6 |        |                    | CH32V203C6T6 |
|             | CH32V103C6T6 |        |                    | CH32V203F8P6 |
|             | CH32V103C8U6 |        |                    | CH32V203F8U6 |
|             | CH32V103C8T6 |        | <b>恼</b> 诏刑任 市 封 玄 | CH32V203G8R6 |
|             | CH32V103R8T6 |        | <b>垣</b> 四空瓜切杜示列   | CH32V203K8T6 |
|             | CH32V203F6P6 |        |                    | CH32V203C8T6 |
|             | CH32V203G6U6 |        |                    | CH32V203C8U6 |
|             | CH32V203K6T6 |        |                    | CH32F203C6T6 |
|             | CH32V203C6T6 |        |                    | CH32F203K8T6 |
|             | CH32V203F8P6 |        |                    | CH32F203C8T6 |
|             | CH32V203F8U6 |        |                    | CH32F203C8U6 |
|             | CH32V203G8R6 |        |                    |              |
| 涌田DICC \/玄別 | CH32V203K8T6 |        |                    | CH571        |
| 通用KI3C-V示列  | CH32V203C8T6 |        |                    | CH573        |
|             | CH32V203C8U6 |        |                    | CH581        |
|             | CH32V203RBT6 |        |                    | CH582        |
|             | CH32V303CBT6 |        |                    | CH583        |
|             | CH32V303RBT6 |        |                    | CH591        |
|             | CH32V303RCT6 |        |                    | CH592        |
|             | CH32V303VCT6 |        | 任由封萨在玄列            | CH577        |
|             | CH32V305FBP6 |        | 瓜切杞盅才示列            | CH578        |
|             | CH32V305RBT6 |        |                    | CH579        |
|             | CH32V307RCT6 |        |                    | CH32V208GBU6 |
|             | CH32V307WCU6 |        |                    | CH32V208CBU6 |
|             | CH32V307VCT6 |        |                    | CH32V208RBT6 |
|             | CH32V208GBU6 | ·<br>· |                    | CH32V208WBU6 |
|             | CH32V208CBU6 |        |                    | CH32F208RBT6 |
|             | CH32V208RBT6 |        |                    | CH32F208WBU6 |
|             | CH32V208WBU6 |        |                    |              |

|                                   | CH540        |  |              | CH32F103C6T6 |
|-----------------------------------|--------------|--|--------------|--------------|
|                                   | CH541        |  |              | CH32F103C8U6 |
|                                   | CH542        |  |              | CH32F103C8T6 |
|                                   | CH543        |  |              | CH32F103R8T6 |
|                                   | CH546        |  |              | CH32F203C6T6 |
|                                   | CH548        |  |              | CH32F203K8T6 |
|                                   | CH547        |  |              | CH32F203C8T6 |
|                                   | CH549        |  | 通用Cortex-M系列 | CH32F203C8U6 |
| EOUDI USD示列                       | CH545        |  |              | CH32F203CBT6 |
|                                   | CH551        |  |              | CH32F203RCT6 |
|                                   | CH552        |  |              | CH32F203VCT6 |
|                                   | CH554        |  |              | CH32F205RBT6 |
|                                   | CH558        |  |              | CH32F207VCT6 |
|                                   | CH559        |  |              | CH32F208RBT6 |
|                                   | CH555        |  |              | CH32F208WBU6 |
|                                   | CH557        |  |              |              |
|                                   |              |  |              | CH521        |
|                                   | CH561        |  |              | CH522        |
|                                   | CH563        |  | DICC和签汇论玄列   | CH525        |
|                                   | CH567        |  | いして夜町/二朔ボグ   | CH527        |
|                                   | CH568        |  |              | CH531        |
|                                   | CH569        |  |              | CH532        |
| <b> <b> <b> <b> </b> </b></b></b> | CH32V305FBP6 |  |              |              |
| 同还互砍示列                            | CH32V305RBT6 |  |              |              |
|                                   | CH32V307RCT6 |  |              |              |
|                                   | CH32V307WCU6 |  |              |              |
|                                   | CH32V307VCT6 |  |              |              |
|                                   | CH32F205RBT6 |  |              |              |
|                                   | CH32F207VCT6 |  |              |              |

可支持型号统计截至 2023 年 5 月 22 日,后续如有新型号请联系我们。

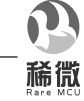

快速入门手册

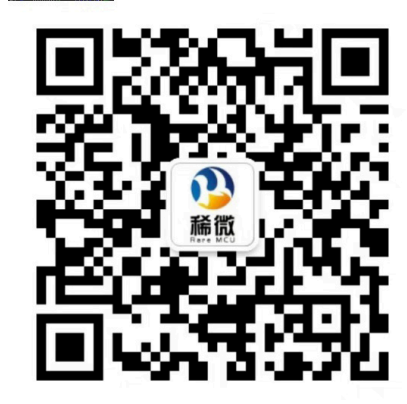

扫一扫关注我们,获取更多技术支持

公司:杭州星乐无限科技有限公司 联系方式:15372090852 网址:https://www.rx-prog.com 资料下载链接:https://www.rx-prog.com/download

一拖一链接: https://item.taobao.com/item.htm?ft=t&id=673602024943 一拖四链接: https://item.taobao.com/item.htm?ft=t&id=674008849162